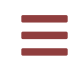

# ZEIT8028: Digital Forensics

### Lab 4: Network Forensics

### Background

Seeing the office has been a bit quiet of late, the boss has suggested that you knock off some of the smaller network forensic jobs that keep getting bumped down the priority list. It's Friday afternoon and you figure it's an easy way to transition into the weekend, so you roll up your sleeves and fire up Wireshark.

You take the first three jobs from the top of the work priority queue; that should be enough to keep you busy until home time.

#### **BEWARE: THERE IS MALWARE IN THESE IMAGES!**

### Exercise 1: Incident Report 01

The brief attached to the first investigation simply reads:

Someone at Dynaccountic has infected their Windows computer. Please provide an appropriate incident report.

A single network capture file has been provided to you (you'll find it in the Lab 4 - Network Forensics.7z lab bundle):

 PATH:
 ./01/network.pcap

 SIZE:
 1,406,038 bytes

 SHA1:
 b35aa493edc4075cadd74e63dd54c545b1786a55

 MD5:
 9a7d22c0be0262fd951060dd27abcf7b

To complete this task, write an incident report that includes:

1. The datetime of the infection

- 2. Who was infected (IP address, hostname, MAC address, and user account name)
- 3. What malware was involved
- 4. The likely source of the infection
- 5. Any indicators associated with the infection (IP addresses, domains, URLs, and file hashes, if any)

```
▼ Hint
```

You can open Wireshark from the favourite apps menu or the terminal:

analyst@forensics~\$ wireshark network.pcap &

Try starting with either theStatistics-> Protocol HierarchyStatisticsorStatistics-> Conversationspane.

#### ▼ Hint

It's probably worth honing in on certain protocols typically used be adversaries (i.e. SMB, DNS, HTTP...).

In Wireshark, Right Click -> Follow Stream can be pretty handy for this.

```
    ▼ Hint
    To export files, go to File -> Export Objects
```

Again, beware there's malware in these samples!

If you export interesting files, you could try submitting the hash(es) to VirusTotal.

**Remember:** you can generate the hash of files using md5sum or shasum

▼ Hint

Remember our discussions about pivots from module 2.

Don't forget to look at the activity  $\pm 10$ ,  $\pm 20$ ,  $\pm 30+$  around the time of the malicious happenings.

#### Solution

For more information and the solution, check the solution video.

#### Spoilers!

- 1. The datetime of the infection: 10/04/2018 20:14:26 (most likely packet 674)
- 2. Who was infected:
  - IP: 10.10.10[.]209
  - MAC: 00:30:67:F1:2D:63
  - Hostname: Bastiste-PC
  - User: winford.batiste
- 3. What malware was involved: Trickbot
- 4. The likely source of the infection: Sample downloaded from http://caveaudelteatro.it/ser0410[.]bin
- 5. Any indicators associated with the infection:
  - https://www.virustotal[.]com/gui/file
     /c2c1e2c22f67dda6553cbcc173694b68677b77319243684925e8dc3f78b3dbf8
  - MD5: 65c0910b047c11038ea5b723b43a6647
  - http://caveaudelteatro.it/ser0410[.]bin
  - ser0410.bin
  - myexternalip.com 78.47.139[.]102; 82.214.141[.]134, 86.61.160[.]50 (non-exhaustive)

### **Exercise 2**:

### Incident Report 02

The brief attached to the second investigation reads:

*Figure out which email attachment infected the computer at 192.168.1[.]95 . Please provide an appropriate incident report.* 

You've been provided with a network capture file and three (3) potentially malicious emails:

| PATH: | ./02/network.pcap                        |
|-------|------------------------------------------|
| SIZE: | 30,004,191 bytes                         |
| SHA1: | 911992c14bd721aa72962d89cea1bd58bbfff1e4 |
| MD5:  | 6f333d25376ed6962128d122eabbfef2         |

| PATH: | ./02/email_01.eml                        |
|-------|------------------------------------------|
| SIZE: | 2,354 bytes                              |
| SHA1: | 6c1df5d70e9460fa5f98c3b3c990a450774b39d5 |
| MD5:  | 70594131076a658157484cee0c441594         |

| PATH: | ./02/email_02.eml                        |
|-------|------------------------------------------|
| SIZE: | 14,321 bytes                             |
| SHA1: | 13fe642585defdfafec3fe155e0bf8772773ffc2 |
| MD5:  | b35989d66f56aca662ef924e4a8a22b2         |
|       |                                          |

```
PATH: ./02/email_03.eml
SIZE: 429,682 bytes
SHA1: 10170bb99676329058524310fd25b79843221de7
MD5: 3f73339cb7f71bdd546767efea1592f5
```

To complete this task, write an incident report that includes:

- The datetime of the infection
- Which malware was involved
- The likely source of the infection
- Any indicators associated with the infection (IP addresses, domains, URLs, and file hashes, if any)

#### ▼ Hint

Start by looking at the contents of the emails:

analyst@forensics~\$ less email\_01.eml

See anything suspicious? If you find anything, you can extract it using munpack :

analyst@forensics~\$ munpack email\_01.eml

Use what you learned in the previous exercise to discover more information.

#### ▼ Hint

If you identified malware in email\_03.eml (for example), you should search for its hash in VirusTotal.

Then, check for interesting IPs/URLs. You could use those indicators to pivot and search within the network.pcap file.

(They're not actually in there, which is good, but they could be.) Maybe repeat this for the other emails?

#### Solution

For more information and the solution, check the solution video.

#### Spoilers!

- 1. The datetime of the infection: 11/08/2018 05:20:49 (most likely packet 7256)
- 2. Which malware was involved: Marap
- 3. The likely source of the infection: infected email attachment PIC35793.iqy
- 4. Any indicators associated with the infection:
  - http://r53x.com/1[.]zip
  - http://r53x.com/a3[.]dat
  - MD5: edca225c56f4ee6c46a0ea6463740472 AWBXRECEIPTS\_PDF.rar
  - MD5: e96b1418314fe28dd5423144f756b7a3 PIC35793.iqy
  - 131.186.113[.]70, 162.88.193[.]70, 94.108.81[.]71, 185.68.93[.]18, 89.223.92[.]202 (non-exhaustive)

## Exercise 3: Incident Report 03

The brief attached to the final investigation reads:

You've received alerts of bittorrent traffic from 10.0.0[.]201 on your organisation's network. Torrent traffic is often associated with file sharing of copyright-protected content; however, many cases of torrent traffic are perfectly legal. Please provide an appropriate incident report.

You've been provided with a single network capture file:

| PATH: | ./03/network.pcap                        |
|-------|------------------------------------------|
| SIZE: | 10,135,179 bytes                         |
| SHA1: | 785739b4582650b3071da687b59e45edfdc952a6 |
| MD5:  | 5dc1f1b22d3f20d7768692dfe54cb218         |

To complete this task, write an incident report that includes:

- The MAC address of the computer at 10.0.0[.]201
- The hostname of the computer at 10.0.0[.]201
- The Windows user account name for the computer at
   10.0.0[.]201
- The Microsoft Windows version of the computer at
   10.0.0[.]201
- The time the torrent activity started (in UTC)
- The file the user downloaded
- The name of the torrent client used
- The file that was being seeded (shared) by the torrent client

#### ▼ Hint

Take what you learned from the previous exercises and use Wireshark to identify the details of the computer.

Think of the protocols that might be of use here: NBNS, DNS, Kerberos, etc.

#### ▼ Hint

One place the Windows version is exposed is in HTTP.

Look for user-agent strings in the HTTP requests from 10.0.0[.]201

#### ▼ Hint

You can easily review BitTorrent traffic by using the Statistics -> Protocol Hierarchy Statistics pane again and filtering on BitTorrent.

BitTorrent works by connecting to a tracker which serves files by a torrent swarm (torrent file/client users). You can filter on the scrape requests in Wireshark to find the file of interest.

This is also likely where you'll uncover the remaining evidence.

#### Solution

For more information and the solution, check the solution video.

#### Spoilers!

- 1. MAC address: 00:16:17:18:66:C8
- 2. Hostname: blanco-desktop
- 3. User: elmer.blanco
- 4. Windows version: Windows 10
- 5. Time the torrent activity started (in UTC): 15/07/2018 04:17:37
- The file the user downloaded: Betty\_Boop\_Rhythm\_on\_the\_Reservation.avi
- 7. Torrent client used: Deluge 1.3.15
- 8. File being seeded by the torrent client: Betty\_Boop\_Rhythm\_on\_the\_Reservation.avi.torrent

# The "Friday Afternoon Special"

It's only a few minutes until knock off time. You're pretty pleased with yourself knowing that you took a decent chunk out of the backlog of work that nobody ever wants to do. However, as you start to pack up your desk and get ready to leave, you notice a potential kerfuffle brewing in your boss's office. Unable to help yourself, you decide to see what all the commotion is about. Even worse, once you arrive at the office door you open your mouth and ask: *"Is there something I can do to help?"* 

Now that you have some runs on the board, your boss has decided to entrust you with a real cybersecurity investigation.

Your company has been contracted to perform an investigation into the compromise of a host from a middle-tier technology company. The customer informs you that they were not aware that they had a problem until they received a heavily redacted tipper from a government Computer Emergency Response Team (CERT). The government CERT informed the customer that they observed one of the customer's IP addresses connect to a known malicious command and control (C2) operational relay box (ORB). Unfortunately, the CERT was not forthcoming with any additional context or intelligence (go figure).

It's very early on in the investigation and little data is available for

analysis. Fortunately, the customer taps network traffic at certain points in their network and has provided you with a forty-five-minute network capture. Hopefully the malicious activity is in there, fingers crossed.

The customer has no idea which host was compromised, so they want you to find out the following as quickly as possible so they can locate the affected host and inform their SOC.

The customer wants you to answer the following questions in a written report:

- 1. Which computer was compromised?
- 2. Where did the malicious activity originate from?
- 3. What malicious network activity was observed?

#### **Evidence**

For this exercise, you've been provided with one (1) network capture file, which is all the evidence you require to complete your investigation.

Before you start, verify that your evidence is not corrupt. This ensures that you don't waste your time and effort troubleshooting data that is not working as expected.

The pertinent evidence metadata is as follows:

PATH: ./victim/traffic.pcap
SIZE: 1,016,208,216 bytes
SHA1: 9ce9aca62c39706671b050b15e75eae9b7d233ac
MD5: 81a14a4c014afb0e1b98f48614709092

#### Things to Remember

During your investigation, remember to take lots of notes and document everything that you find. Doing so will make your life

significantly easier as you start to bring together your smaller analytical discoveries into a larger picture and will prevent you from questioning or repeating analysis. Most importantly, doing so will make your task of compiling the final report much easier.

#### ▼ Hint

Given the size of the data (more than 400,000 packets!), try starting with either the Statistics -> Protocol Hierarchy Statistics or Statistics -> Conversations pane. Triage the data like we talked about in module 2, identifying the traffic most likely to be of interest, then dig into that.

#### ▼ Hint

You may have noticed there seems to be a lot of DNS and HTTP traffic. That could be a good place to start.

What's of particular interest, though, is the random Data protocol that shows up in the Protocol Hierarchy Statistics pane. It's not categorised, and makes up about half of the data. That's worthy of investigation.

#### ▼ Hint

Looking at the Data packets, they seem like they should be encrypted SSL, because they're going to/from port 443. However, if you Follow TCP Stream, the data is actually plaintext.

Reviewing the TCP stream, it's clear this is some kind of C2 (command & control) data. We can observe the adversary sending bash commands like whoami /all between 10.2.0[.]2 and 10.1.0[.]2

#### ▼ Hint

As in the previous exercises, you can further analyse the data by exporting malicious scripts from the network traffic from Wireshark with File -> Export Objects and using VirusTotal to gather additional information.

#### ▼ Hint

If you discover any base64 encoded strings, you can decode them using: echo '**insert string here**' | base64 -d

#### Solution

For more information and the solution, check the solution video.

#### Spoilers!

- 1. Which computer was compromised? 10.2.0[.]2
- 2. Where did the malicious activity originate from? 10.1.0[.]2
- What malicious network activity was observed? User enumeration, privilege escalation, account creation, PowerShell use, file download from http://pastebin[.]com/ and https://the.earth[.]li/, reverse shell